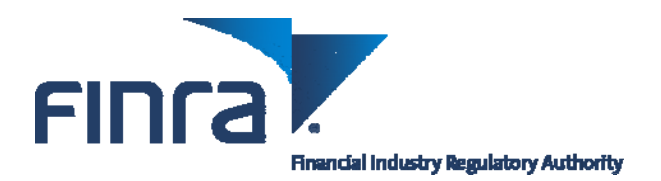

# FINRA Entitlement Program: New FINRA Login Security Feature

Effective late July, 2013, the first time a user logs onto a FINRA Entitlement application/system (e.g., Web CRD, IARD, Report Center, etc.) the user will be required to select three security questions and provide responses to each question. On subsequent logins, a user may be asked to provide the responses to the security questions he/she selected in order to further verify identity. This new security feature is similar to those used by financial websites as an additional safeguard against unauthorized access.

This user guide is designed to assist users in navigating through the new FINRA Login Security feature.

### Step 1: Login

FINRA applications can be accessed several ways:

- FINRA-registered firms can access applications via the FINRA Firm Gateway at <a href="http://www.finra.org/FirmGateway/login">http://www.finra.org/FirmGateway/login</a>
- Users can access applications directly (i.e. Web CRD can be accessed directly at https://crd.finra.org)

**NOTE:** This guide will step you through accessing applications via Firm Gateway (used by member firms).

**Questions for Technical Support?** Call the FINRA Gateway Call Center at **301-869-6699** 8 AM through 8 PM, ET, Monday-Friday.

©2013 FINRA. All rights reserved. Materials may not be reprinted or republished without the express permission of FINRA. Individuals, firms and data mentioned in these materials are fictitious and are presented exclusively for purposes of illustration or example.

Step 2: Enter your "existing" User ID, read the FINRA Terms and Conditions and click I Agree.

#### NOTES:

- The title of the login screen will vary depending on the URL address that you accessed. The steps for logging in are the same across the different URLs.
- The new security feature, did not change your User ID. Use your current User ID.
- If you do not know your **User ID**, contact your Super Account Administrator or Account Administrator.
- If you do not know your password, click the **Forgot Password** hyperlink. Enter your **User ID, Primary Email** address and click **Submit.** An email with a temporary password will be sent to you.
- Clicking I Disagree prevents you from accessing the application.

| FINCA                                                                                                    |                                                                                                    |
|----------------------------------------------------------------------------------------------------|----------------------------------------------------------------------------------------------------|
| Welcome to Firm Gateway                                                                                                    |                                                                                                    |
| New The Login process has changed. Learn                                                                                                    | More                                                                                                    |
| User ID                                                                                                    |                                                                                                    |
| 1                                                                                                    | Forgot Password?                                                                                                    |
| This Privacy Statement relates to the online information co<br>site"). This Privacy Statement complements the full FINRA<br>and/or in the full FINRA Privacy Policy, as appropriate.                                                                                                    | villection and use practices of this FINRA Entitlement Program and embedded forms and applications (this "We<br>Privacy Policy and may be updated from time to time. Updates to FINRA's privacy policies will be posted here                                                                                                    |
| To enable you to be employed in certain positions or partic<br>personal data from you for identity verification and regulate<br>history and any other information that identifies or can be<br>submitted via this Web site for any regulatory purpose.                                                                    | ipate in certain matters or opportunities in the securities industry in the United States, FINRA collects certain<br>ory purposes. Personal information may include your name, address, phone number, fingerprints, employmen<br>used to identify the person to whom such information pertains. FINRA may use your personal information                                                                                                    |
| This Web site is operated in the United States. If you are let<br>to the U.S. and subject to U.S. laws. By using our Web site<br>data. Additionally, by using our Web site, participating in a<br>manipulation, storage, disclosure and other uses of your in<br>Privacy Statement or our FINRA Privacy Policy, please do | ocated outside of the United States, please be aware that any information you provide to us will be transferred<br>a, participating in any of our services and/or providing us with your information, you consent to this transfer of<br>ny of our services and/or providing us with your information you also consent to the collection, transfer,<br>iformation as described in this Privacy Statement and the FINRA Privacy Policy. If you do not consent to this<br>not use this Web site. |
| By clicking the button below, I certify that I have read and<br>a binding agreement with FINRA on those terms without m<br>have the authority of that organization to enter into this agr                                                                                                    | understand all of the terms of the FINRA Entitlement Program Agreement and Terms of Use and intend to for<br>rodification or amendment thereto. If I am accepting this agreement on behalf of an organization, I certify that<br>reement.                                                                                                    |
| I Agree I Disagree                                                                                                    |                                                                                                    |
|                                                                                                    |                                                                                                    |
| If you are experiencing any difficulties logging into the system, p<br>Center at 301-869-6699 for Assistance.                                                                                                    | please contact your Administrator for assistance. If you are a Super Account Administrator, contact the Gateway Call                                                                                                    |
| Do NOT bookmark this page or add it to your favorites. If you favorites after successfully logging in.                                                                                                    | would like to create a bookmark or add this application to your favorites, please create the bookmark or add it to your                                                                                                    |
| Privacy   Legal   Terms & Conditions<br>©2013 FINRA. All rights reserved. FINRA is a registered tradem                                                                                                    | nark of the Financial Industry Regulatory Authority, Inc.                                                                                                    |

## NOTES:

- The new security feature, did not change your Password. Use your existing Password.
- If you do not know your password, click the **Forgot Password** hyperlink. Enter your **User ID, Primary Email** address and click **Submit.** An email with a temporary password will be sent to you.

| FINCA                      |                  |
|----------------------------|------------------|
| Welcome to Firm Gateway    |                  |
| User ID : doej<br>Password | Forgot Password? |

**Step 4:** Select your three Security Questions, enter the appropriate answer for each question and click **Save.** 

| FIDCA                                                                                                    |
|----------------------------------------------------------------------------------------------------|
| Setup of Security Information:                                                                                                    |
| User ID: doej                                                                                                    |
| Please select security questions and provide answers. Choose answers that are easy to remember. Use one word answers when possible. We may ask you to answer these questions as part of a security check when you call us or when you login from an unregistered device. Fields marked with * are required fields. |
| Question 1:                                                                                                    |
| In what city was your high school? (full name of city only) <b>NOTES:</b>                                                                                                    |
| Each set of questions has a drop-down     list that can be used to select your     question. Once you have selected the     question, provide the appropriate answer.                                                                                                    |
| Question 2:                                                                                                    |
| • If you are using your personal computer                                                                                                    |
| Answer:*<br>Can click the <b>Remember this computer</b><br>checkbox. If you leave the checkbox<br>unmarked, you will be presented with a                                                                                                    |
| Question 3: security question with each login.                                                                                                    |
| What was the last name of your favorite teacher in final yea                                                                                                    |
| Answer: *                                                                                                    |
| Remember this computer (Choose this option only if this is your personal computer & you trust this Device/Computer)           Save                                                                                                    |

**Step 5:** Navigate to the appropriate application(s) that you have entitlement (i.e. Web CRD, IARD, Report Center, etc).

| Firm Gateway                                                                                                    |                                                                                                    |                                                                                                    |  |  |
|----------------------------------------------------------------------------------------------------|----------------------------------------------------------------------------------------------------|----------------------------------------------------------------------------------------------------|--|--|
|                                                                                                    | Home Forms & Filings Web CRD ARD Report Center User Administration                                                                                                    |                                                                                                    |  |  |
| CRD Individual Search<br>CRD#, SSN# or Name<br>Go<br>Advanced Search<br>CRD Daily Account Balance<br>Information unavailable at this time,<br><u>Click here</u> to access the CRD Daily<br>Account Balance page                    | Nome         Forms & Filings         Web CRD         CARD         Report Center         Oser Administration           Filing Reminders         For FOCUS, 4530 Disclosure and Complaints Rule 4530(a,b,d), Short Filings, Reg-T, 3012 Claim for Exception, FCS Review, 2711 Certification, and Information Requests.         My Filings         Filing Reminders           My Filings         Film Filings         Add To Calendar           Filing Reminders data currently unavailable.         For this year's regulatory systems filing due dates <u>click here</u> | Resources         FINRA Rules         Notices         Compliance Tools         Compliance Resource Providers         Industry Issues         FINRA BrokerCheck         Arbitration Awards Online         Apply to be an Arbitrator         Education         New Member Information         Continuing Member Application |  |  |
| My Quicklinks     Edit       • Register a Broker (U4)     • Update Broker Info (U4)       • Update Broker Info (U4)     • View Organization Info (BD)       • Request CRD Reports     • E-Bill View/Pay Invoices and Fund Accounts | The list above does not include all the filing responsibilities of your firm. Filing Due Dates on FINRA.org Want to know more? CRD Queues                                                                                                    |                                                                                                    |  |  |
|                                                                                                    | There are no queues in your list, click <u>here</u> to configure your queue list Organization CRD Queues <u>Edit</u> Total There are no queues in your list, click <u>here</u> to configure your queue list                                                                                                    | General technical support<br>Call Center: 301-869-6699<br>Common support links<br><u>FINRA Entitlement Process</u><br>Web CRD Payment Methods                                                                                                    |  |  |
| Click here to setup your e-mail notification preferences. Upcoming Rule Changes Filing ID Summary                                                                                                    |                                                                                                    | Renewal program information<br>Current CRD Fees                                                                                                    |  |  |
|                                                                                                    | There are no Rule Changes to display.                                                                                                    | FINRA Coordinator<br>Regulatory liaison data not available.<br>For a listing of districts <u>click here</u>                                                                                                    |  |  |
| Home Forms & Filings Web CRD   IARD   Report Center   User Administration                                                                                                    |                                                                                                    |                                                                                                    |  |  |

# NOTES

- Once you have saved your security information, you will periodically be presented with a security question. Or, if you have not selected the **Remember this computer** checkbox, you will be presented with a security question with each login.
- You can change your security information at any time by clicking the **Update Security Information** checkbox that is located on the **Password** screen.
- Five incorrect responses to your security questions will lock your account. You will need to contact your SAA or an Account Administrator.
- Five incorrect entries of your password will lock your account. You will need to contact your SAA or an Account Administrator.
- If you have a user account created after mid-July, you will be prompted to reset your password first and then establish your security questions.
- When you log out, your browser could contain a memory of the account information viewed during your session. For added security we recommend that you close your browser window.
- To view FINRA Login Security FAQS, click <<u>here></u>